INSTRUCTIVO PARA LIQUIDAR, PRESENTAR Y PAGAR LA DECLARACIÓN DEL IMPUESTO DE INDUSTRIA Y COMERCIO

## Ingrese a la página de la Alcaldía de Chía a través del link <u>www.chia-Cundinamarca.gov.co</u> / Trámites y Servicios / Impuesto de Industria y Comercio

La Secretaría de Hacienda adelanta el

Censo

Tenga a mano la siguiente documentación:

Registro Único Tributario (RUT)

Cámara de Comercio

Registro de Industria y Comercio (RIC)

Declaraciones del Impuesto de Industria y Comercio

Recibo de energía

de los establecimientos smencio del MUNICIPIO

Home I Alcaldía 🗸 I Transparencia I Atención Al Ciudadano I Participa I Trámites Y Servicios 🗸 I Servidores 🗸 I Directorio

Impuesto De Industria Y Comercio

Certificado De Ingresos Y Retenciones Contratistas

Impuesto Publicidad Exterior Visual

Instructivo Vallas Superiores A 8m2

Impuesto Predial

Pague Alumbrado Público

Pagos PSE- Delineación Urbana Y Rentas Menores

Sisben

Ventanilla Única De Servicios

PQRS Y Consulta Radicados

Datos

**Consultar Estrato** 

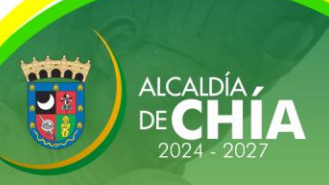

## Digité las Credenciales de acceso: RIC, NIT luego digite la clave y dé clic en

Continuar

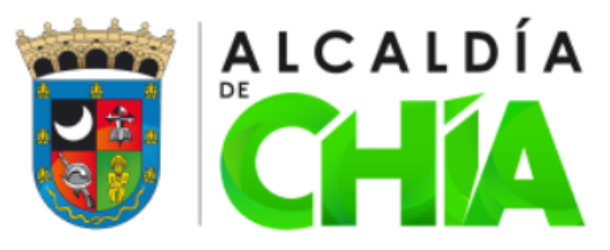

### MODULO DE REGISTRO Y DECLARACIONES DE INDUSTRIA Y COMERCIO AVISOS Y TABLEROS Y RETENCIONES

### AUTORRETENCION DE INDUSTRIA Y COMERCIO, RETENCION DE INDUSTRIA Y COMERCIO

| Declaración | Año Gravable | Fecha Límite |
|-------------|--------------|--------------|
| 6° Bimestre | 2024         | 16/01/2025   |
| 1° Bimestre | 2025         | 14/03/2025   |

| Credenciales de Acceso                                                           | Hasnet Servi | ce    | ^ <i>Y</i> | × |
|----------------------------------------------------------------------------------|--------------|-------|------------|---|
| Registro de Industria y                                                          | 0            | 8     | 9          |   |
| ldentificación                                                                   | 6            | 1     | 2          |   |
| 🛧 Clave                                                                          | 3            | 7     | 5          |   |
| Continuar                                                                        | 4            | Lim   | piar       |   |
|                                                                                  |              |       |            | / |
| Dividó sus datos de acceso                                                       | Solicita     | r RIC |            |   |
| Olvidó sus datos de acceso<br>Preguntas Frecuentes                               | Solicita     | r RIC |            |   |
| Olvidó sus datos de acceso<br>Preguntas Frecuentes<br>Normatividad               | Solicita     | r RIC |            |   |
| Olvidó sus datos de acceso<br>Preguntas Frecuentes<br>Normatividad<br>Circulares | Solicita     | RIC   |            |   |
| Preguntas Frecuentes<br>Normatividad                                             | Solicita     | r RIC |            |   |

ALCALD

Ingrese a LIQUIDACIÓN, dé clic en INDUSTRIA Y COMERCIO; seleccione el año gravable a declarar, periodo anual y luego DECLARACIÓN OFICIAL.

| Hasnet Service       | ≡       |                       |           |                  |                     |                   | 201   |
|----------------------|---------|-----------------------|-----------|------------------|---------------------|-------------------|-------|
| Bienvenido,          | DECLARA | CIÓN DE INDUSTRIA Y C | OMERCIO   |                  |                     |                   |       |
| TUPAKAMARU           |         | Año Gravable: *       | 2024      |                  |                     |                   | ~     |
| MENU PRINCIPAL       |         | Periodo: *            | Anual     |                  |                     |                   | ~     |
| ℰ Mis Datos          |         |                       |           | <b>É</b>         | <~~>>               | (\$)              |       |
| 🖽 Calendario         |         |                       | Dec       | laracion Oficial | on Segunda T        | ercera Correccion |       |
| 🔀 Historico 🗸 🗸      |         |                       |           |                  | Conección           |                   |       |
| Mis Actividades      |         |                       | U         | tima Decla       | aración Re          | alizada           |       |
| Normatividad         |         | #                     | Ano       | Declaracion      | Tipo Declaracion    | Estado Pago       | Banco |
| 🖉 Solicitudes 🗸 🗸    |         | 77                    | 7395 2024 | 2025000023       | Declaracion Oficial | Pago              |       |
| ♀ Cese               |         |                       |           |                  |                     |                   |       |
| 🖵 Liquidación 🗸 🗸    |         |                       |           |                  |                     |                   |       |
| Industria y Comercio |         |                       |           |                  |                     |                   |       |
| Retelca              |         |                       |           |                  |                     |                   |       |
|                      |         |                       |           |                  |                     |                   |       |
|                      |         |                       |           |                  |                     |                   |       |
|                      |         |                       |           |                  |                     |                   |       |

2024 - 202

Seleccione la actividad por la cual obtuvo ingresos y digítelos. El sistema realizará los cálculos matemáticos y proyectará la liquidación. Recuerde que si tiene más de una actividad, debe registrar los ingresos por cada una.

|         |              |               |                |                      |              |            |                   |            | 1         |               |         |                      |
|---------|--------------|---------------|----------------|----------------------|--------------|------------|-------------------|------------|-----------|---------------|---------|----------------------|
| ño De   | clarar       |               |                | 2023                 |              |            |                   | Period     | Anual     |               |         |                      |
| ipo De  | eclaracion   |               |                | Declaracion Ofic     | cial         |            |                   | Afectación | n0        |               |         |                      |
| azón S  | Social       |               |                | Identificacion       |              |            |                   |            | Digito de | Verificación  |         |                      |
| RESTAU  | JRANTE TUP   | AKAMARU       |                | 900545950            |              |            |                   |            | 0         |               |         |                      |
| legime  | en -         | Sector        |                | Inicio de Activid    | lades        | Represen   | tante Legal       |            |           |               | Identif | icacion              |
| Común   |              | Servicios     |                | 01/01/2013           |              | GOMEZ F    | ORERO EUCLIDES    |            |           |               | 10727   | 12329                |
| irecci  | on           |               |                |                      |              | Telefono   |                   |            | Correo E  | lectronico    | Fech    | a de Pago            |
| KR 11 1 | 11 29        |               |                |                      |              | 8652369    |                   |            | ecocegu   | i@hotmail.con | 1       | <b>08/</b> 05/2024 🗖 |
| Act     | tividad      | Tarifa        | Ingresos Bruto | Devoluciones         | Exportac     | iones      | NoSujetas         | Ventas     | Fuera     | Base grava    | ble     | Tarifa * Mil         |
| 1 30    | 0106190 O    | T <b>∨</b> 10 | 5000000        | 0                    |              | 0          | 0                 |            | 0         | 5000          | 0000    | 50000                |
|         |              |               |                |                      |              |            |                   |            | Total     | 5000          | 0000    | 500000               |
|         | roome Activi | dad 🥽 Elim    | inne Actividad |                      |              |            |                   |            |           |               |         |                      |
|         | regar Activi |               | Inar Actividad |                      |              |            |                   |            |           |               |         |                      |
|         |              |               |                |                      |              |            |                   |            |           |               |         |                      |
| / #     | # Tipo       | Concepto      | Nombre         | de Concepto          |              |            |                   |            |           | Dec.Con       | tribuye | nte                  |
| 1       | l Ingr       | eso           | Impues         | to de Industria y Co | mercio       |            |                   |            |           |               |         | 490000               |
| 2       | 2 Ingr       | eso           | Avisos         | / Tableros           |              |            |                   |            |           |               |         | 74000                |
| 3       | 3 Ingr       | eso           | Pago p         | or unidades comerc   | iales adicio | nales del  | sector financiero | )          |           |               |         | C                    |
| 4       | 4 Ingr       | eso           | Sobreta        | sa bomberil          |              |            |                   |            |           |               |         | 5000                 |
| 5       | 5 Des        | cuento        | Retenci        | ones Practicadas y   | Consignad    | as en el I | Municipio de Chía | 3          |           |               |         | C                    |
| 6       | 6 Des        | cuento        | Anticipo       | Año Anterior         |              |            |                   |            |           |               |         | C                    |
| 7       | 7 Ingr       | eso           | Anticipo       | Año Siguiente        |              |            |                   |            |           |               |         | 196000               |
| 8       | 3 Ingr       | eso           | Extemp         | oraneidad            |              |            |                   |            |           |               |         | 471000               |
| S       | Des          | cuento        | Menos          | Saldo a favor del pe | eriodo anter | ior sin so | licitud de Devolu | cion o Con | npensaci  | on            |         | C                    |
| 1       | 10 Des       | cuento        | Menos          | Valor De Exención    | O Exonerac   | ión Sobre  | e El Impuesto     |            |           |               |         | C                    |
|         |              |               |                |                      |              |            |                   |            |           | TOTAL         |         |                      |
|         |              |               |                |                      |              |            |                   |            |           |               |         | 1236000              |
|         |              |               |                |                      |              |            |                   |            |           | SALDO A       | FAVOR   |                      |
|         |              |               |                |                      |              |            |                   |            |           |               |         | C                    |

# Dé clic en VER DECLARACIÓN para visualizarla en estado borrador y revisar que los valores correspondan.

|               |              | Alcaldia              | Municipal de Chía     |                        |                |
|---------------|--------------|-----------------------|-----------------------|------------------------|----------------|
| Año Declarar  |              | 2023                  | Periodo               | Anual                  |                |
| Tipo Declarad | tion         | Declaracion Oficial   | Afectación            | 0                      |                |
| Razón Social  |              | Identificacion        |                       | Digito de Verificación |                |
| RESTAURANT    | E TUPAKAMARU | 900545950             |                       | 0                      |                |
| Regimen       | Sector       | Inicio de Actividades | Representante Legal   |                        | Identificacion |
| Común         | Servicios    | 01/01/2013            | GOMEZ FORERO EUCLIDES |                        | 1072712329     |
| Direccion     |              |                       | Telefono              | Correo Electronico     | Fecha de Pago  |
| KR 11 11 29   |              |                       | 8652369               | ecocegui@hotmail.com   | 08/05/2024 🗖   |
|               |              | Volver                | Ver Declaración       |                        |                |

# Después de verificar que la declaración esté correcta, proceda a dar clic en VOLVER

|               |            | Atcaldi               | a Municipal de Chía   |                        |                |
|---------------|------------|-----------------------|-----------------------|------------------------|----------------|
| Año Declarar  |            | 2023                  | Periodo               | Anual                  |                |
| Tipo Declarac | ion        | Declaracion Oficial   | Afectación            | 0                      |                |
| Razón Social  |            | Identificacion        |                       | Digito de Verificación |                |
| RESTAURANTE   | TUPAKAMARU | 900545950             |                       | 0                      |                |
| Regimen       | Sector     | Inicio de Actividades | Representante Legal   |                        | Identificacion |
| Común         | Servicios  | 01/01/2013            | GOMEZ FORERO EUCLIDES |                        | 1072712329     |
| Direccion     |            |                       | Telefono              | Correo Electronico     | Fecha de Pago  |
| KR 11 11 29   |            |                       | 8652369               | ecocegui@hotmail.com   | 08/05/2024     |
|               |            | Volver                | Ver Declaración       |                        |                |

NOTA: Después de dar clic en volver debe hacer los mismo pasos para ingresar a visualizar nuevamente la liquidación.

Ingrese en Liquidación dar clic en Industria y Comercio, seleccione el año gravable a declarar, periodo anual y luego DECLARACIÓN OFICIAL.

| Hasnet Service       | ≡                            |      |          |                        |                           |                   | 201                           |
|----------------------|------------------------------|------|----------|------------------------|---------------------------|-------------------|-------------------------------|
| Bienvenido,          | DECLARACIÓN DE INDUSTRIA Y C | OME  | RCIO     |                        |                           |                   |                               |
|                      | Año Gravable: *              | 20   | 024      |                        |                           |                   | ~                             |
| MENU PRINCIPAL       | Periodo: *                   | A    | nual     |                        |                           |                   | ~                             |
| 希 Mis Datos          |                              |      |          |                        | $\langle \hat{x} \rangle$ | (\$)              |                               |
| E Calendario         |                              |      | Declarad | cion Oficial Correccio | on Segunda Te             | ercera Correccion |                               |
| 🔀 Historico 🗸        |                              |      |          |                        | Corrección                |                   |                               |
| Mis Actividades      |                              |      | Ulti     | ma Decla               | ración Re                 | alizada           |                               |
| Normatividad         | #                            | E    | Ano      | Declaracion            | Tipo Declaracion          | Estado Pago       | Banco                         |
| 🕼 Solicitudes 🗸 🗸    | 7                            | 7395 | 2024     | 2025000023             | Declaracion Oficial       | Pago              |                               |
| 😲 Cese 🗸 🗸           |                              |      |          |                        |                           |                   |                               |
| Liquidación          |                              |      |          |                        |                           |                   |                               |
| Industria y Comercio |                              |      |          |                        |                           |                   |                               |
| Retelca              |                              |      |          |                        |                           |                   |                               |
|                      |                              |      |          |                        |                           |                   | 0111700                       |
|                      |                              |      |          |                        |                           | -                 |                               |
|                      |                              |      |          |                        |                           |                   | DE <b>CHIA</b><br>2024 - 2027 |

En la parte inferior de su pantalla, seleccione el ESTADO DEFINITIVO para confirmar que la declaración quedó correcta. Luego dé clic en CONTINUAR, después en ACEPTAR y luego en VER DECLARACIÓN para visualizarla en estado definitivo.

| yn          |
|-------------|
| 'n          |
| n           |
| 'n          |
|             |
| )           |
| Pago        |
| 05/2024 🗖   |
| arifa * Mil |
| 50000       |
| 50000       |
| a           |

| 1 | #  | Tipo Concepto | Nombre de Concepto                                                                  | Dec.Contribuyente |
|---|----|---------------|-------------------------------------------------------------------------------------|-------------------|
|   | 1  | Ingreso       | Impuesto de Industria y Comercio                                                    | 490000            |
|   | 2  | Ingreso       | Avisos y Tableros                                                                   | 74000             |
|   | 3  | Ingreso       | Pago por unidades comerciales adicionales del sector financiero                     | 0                 |
|   | 4  | Ingreso       | Sobretasa bomberil                                                                  | 5000              |
|   | 5  | Descuento     | Retenciones Practicadas y Consignadas en el Municipio de Chía                       | 0                 |
|   | 6  | Descuento     | Anticipo Año Anterior                                                               | 0                 |
|   | 7  | Ingreso       | Anticipo Año Siguiente                                                              | 196000            |
|   | 8  | Ingreso       | Extemporaneidad                                                                     | 471000            |
|   | 9  | Descuento     | Menos Saldo a favor del periodo anterior sin solicitud de Devolucion o Compensacion | 0                 |
|   | 10 | Descuento     | Menos Valor De Exención O Exoneración Sobre El Impuesto                             | 0                 |
|   |    |               |                                                                                     | TOTAL             |
|   |    |               |                                                                                     | 1236000           |
|   |    |               |                                                                                     | SALDO A FAVOR     |
|   |    |               |                                                                                     | 0                 |

Recalcular

Borrador, se pueden realizar modificaciones

Definitivo, no puede realizar modificaciones una vez enviado

Volver

][ Continuar

ICAID

# Regrese a la pestaña anterior para continuar su proceso seleccionando la opción FIRMAR.

| Año Declarar   |            | 2023                  | P                     | eriodo Anual           |                |
|----------------|------------|-----------------------|-----------------------|------------------------|----------------|
| Tipo Declaraci | ion        | Declaracion Oficial   | Afec                  | tación0                |                |
| Razón Social   |            | Identificacion        |                       | Digito de Verificación |                |
| RESTAURANTE    | TUPAKAMARU | 900545950             |                       | 0                      |                |
| Regimen        | Sector     | Inicio de Actividades | Representante Legal   |                        | Identificacion |
| Común          | Servicios  | 01/01/2013            | GOMEZ FORERO EUCLIDES |                        | 1072712329     |
| Direccion      |            |                       | Telefono              | Correo Electronico     | Fecha de Pago  |
| KR 11 11 29    |            |                       | 8652369               | ecocegui@hotmail.com   | 08/05/2024 🗖   |
|                |            |                       |                       |                        |                |
|                | Volver     | Ver Declaración       | Firmar                | Anular                 |                |
|                |            |                       |                       |                        |                |

# Solicite el CÓDIGO OTP el cual será enviado a la bandeja de entrada de la plataforma, que puede ser revisada dando clic en el enlace: SOBRE ESTE VÍNCULO, el cual le abrirá esta nueva pestaña.

Para firmar su declaración se enviará un Codigo OTP a su Email registrado en el sitio , por favor verifique su bandeja de spam y que tenga espacio disponible para recibir correos nuevos. Recuerde que puede actualizar los datos en el menú de MIS DATOS.

### Tambien puede revisar su bandeja interna dando clic SOBRE ESTE VINCULO

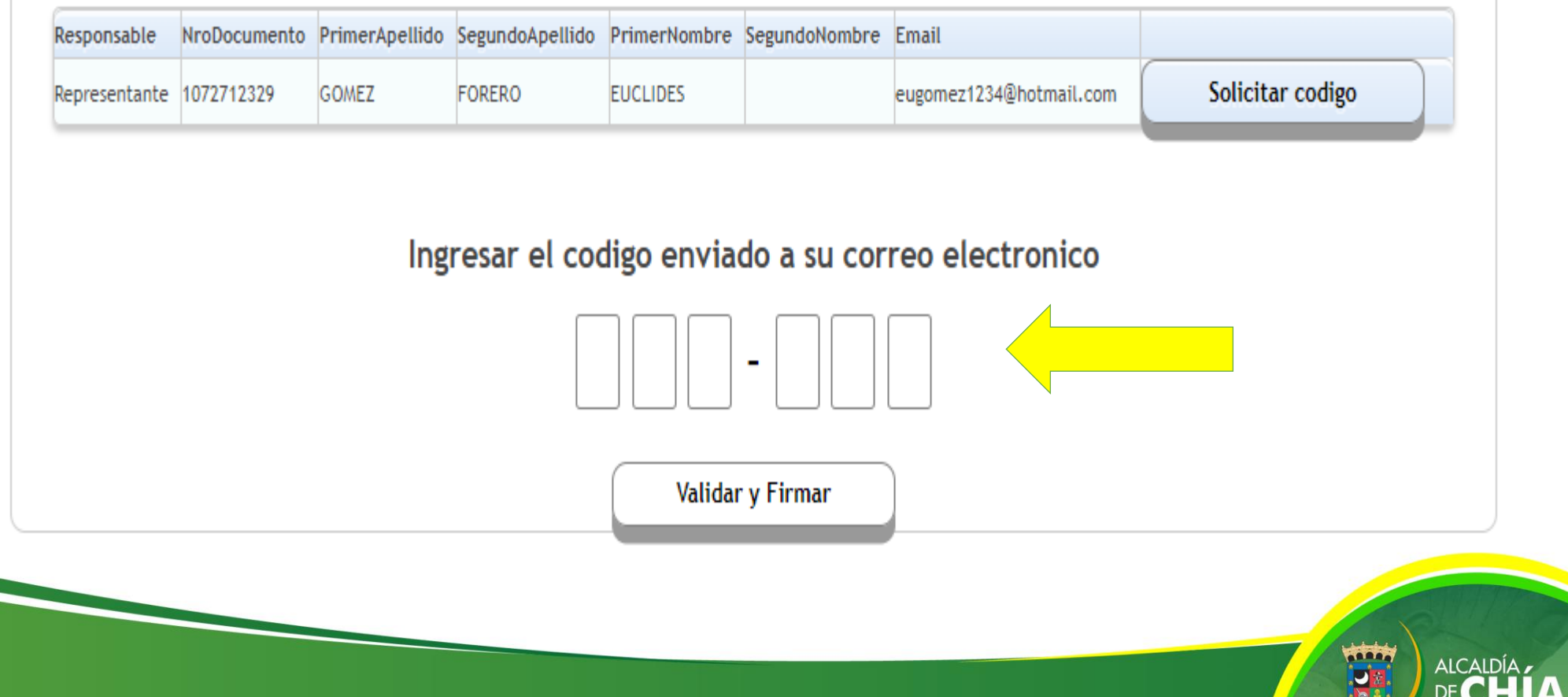

# Proceda a verificar la recepción del CÓDIGO OTP en las notificaciones de la bandeja de entrada.

| Notificacion<br>Solicitud General | 11/03/2024 |                                                                               |
|-----------------------------------|------------|-------------------------------------------------------------------------------|
| Notificacion<br>Solicitud General | 11/03/2024 | Alcaldia Municipal de Chia V                                                  |
| Notificacion<br>Solicitud General | 16/01/2024 | Solicitud General Ingrese el siguiente OTP para firmar la declaracion: 388634 |
| Notificacion<br>Solicitud General | 14/11/2023 | Cordialmente {Remitente}                                                      |
|                                   |            |                                                                               |

2024 - 202

Vuelva a la pestaña principal y digite el CÓDIGO OTP de 6 dígitos y dé clic en VALIDAR y en FIRMAR. Verifique que el sistema le indique que el documento quedó firmado exitosamente y si todo está correcto, dé clic en ACEPTAR.

|               |            | lyric-chia.s | s <b>eygobservices</b> .<br>Firmado Exitosame | .com:3000 dice        | Aceptar                |                |
|---------------|------------|--------------|-----------------------------------------------|-----------------------|------------------------|----------------|
| Año Declarar  |            |              |                                               |                       |                        |                |
| Tipo Declarac | ion        |              | Oficial                                       |                       | 1° Bimestre            |                |
| Razón Social  |            |              | Identificacion                                |                       | Digito de Verificación |                |
| RESTAURANTE   | TUPAKAMARU |              | 900545950                                     |                       | 0                      |                |
| Regimen       | Sector     |              | Inicio de Actividades                         | Representante Legal   |                        | Identificacion |
| Común         | Servicios  |              | 01/01/2013                                    | GOMEZ FORERO EUCLIDES |                        | 1072712329     |
| Direccion     |            |              |                                               | Telefono              | Correo Electronico     | Fecha de Pago  |
| KR 11 11 29   |            |              |                                               | 8652369               | ecocegui@hotmail.com   | 14/03/20 📛     |

Para firmar su declaración se enviará un Codigo OTP a su Email registrado en el sitio , por favor verifique su bandeja de spam y que tenga espacio disponible para recibir correos nuevos. Recuerde que puede actualizar los datos en el menú de MIS DATOS.

#### Tambien puede revisar su bandeja interna dando clic SOBRE ESTE VINCULO

| Responsable   | NroDocumento | PrimerApellido | SegundoApellido | PrimerNombre | SegundoNombre | Email                   |                  |      |
|---------------|--------------|----------------|-----------------|--------------|---------------|-------------------------|------------------|------|
| Representante | 1072712329   | GOMEZ          | FORERO          | EUCLIDES     |               | eugomez1234@hotmail.com | Solicitar codigo |      |
|               |              |                |                 |              |               |                         |                  | · .  |
|               |              |                |                 |              |               |                         |                  |      |
|               |              | Ing            | resar el cod    | ligo envia   | do a su cor   | reo electronico         |                  |      |
|               |              |                |                 |              |               |                         |                  |      |
|               |              |                | 3               | 8 8          | - 6 3         | 4                       |                  |      |
|               |              |                |                 |              |               |                         |                  |      |
|               |              |                |                 |              |               |                         |                  |      |
|               |              |                |                 | Validar      | r y Firmar    |                         |                  |      |
|               |              |                |                 |              |               |                         |                  |      |
|               |              |                |                 |              |               |                         |                  |      |
|               |              |                |                 |              |               |                         |                  |      |
|               |              |                |                 |              |               |                         | Hitte            |      |
|               |              |                |                 |              |               |                         |                  | ALC/ |

### Ahora puede presentar la declaración dando clic en PRESENTAR

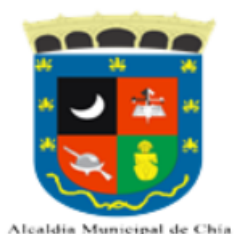

| Año Declarar   |                 | 2024                  |                       | Periodo Declarar       |                |
|----------------|-----------------|-----------------------|-----------------------|------------------------|----------------|
| Tipo Declaraci | on              | Oficial               |                       | 1° Bimestre            |                |
| Razón Social   |                 | Identificacion        |                       | Digito de Verificación |                |
| RESTAURANTE    | TUPAKAMARU      | 900545950             |                       | 0                      |                |
| Regimen        | Sector          | Inicio de Actividades | Representante Legal   |                        | Identificacion |
| Común          | Servicios       | 01/01/2013            | GOMEZ FORERO EUCLIDES |                        | 1072712329     |
| Direccion      |                 |                       | Telefono              | Correo Electronico     | Fecha de Pago  |
| KR 11 11 29    |                 |                       | 8652369               | ecocegui@hotmail.con   | n 14/03/2024 🗖 |
|                |                 |                       |                       |                        |                |
| Vol            | ver Ver Declara | ción                  | Firmar Anul           | ar                     | Presentar      |
|                |                 |                       |                       |                        |                |

Su declaración esta <u>FIRMADA</u>, El siguiente paso es <u>PRESENTAR</u> su declaración. No presente su declaracion hasta que no haya terminado con todas las firmas, una vez presentada no podrá aplicar las firmas faltantes.(Hasta este punto se considera como OMISO y la entidad puede en cualquier momento descartar su declaración.)

ALCAID

## Ya podrá previsualizar su declaración en VER DECLARACIÓN. Finalmente, dé clic en GENERAR RECIBO.

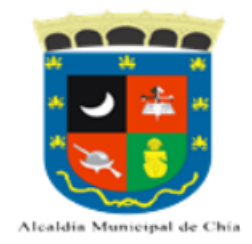

| Año Declarar           |           | 2024                                     |                               | Periodo Declarar       |                |
|------------------------|-----------|------------------------------------------|-------------------------------|------------------------|----------------|
| Tipo Declaracion       |           | Oficial                                  |                               | 1° Bimestre            |                |
| Razón Social           |           | Identificacion                           |                               | Digito de Verificación |                |
| RESTAURANTE TUPAKAMARU |           | 900545950                                |                               | 0                      |                |
| Regimen                | Sector    | nicio de Actividades Representante Legal |                               |                        | Identificacion |
| Común                  | Servicios | 01/01/2013                               | 01/2013 GOMEZ FORERO EUCLIDES |                        | 1072712329     |
| Direccion              |           |                                          | Telefono                      | Correo Electronico     | Fecha de Pago  |
| KR 11 11 29            |           |                                          | 8652369                       | ecocegui@hotmail.com   | 14/03/2024 🗖   |

Volver Ver Declaración Generar Recibo

Su declaración esta PRESENTADA, si tiene valor a pagar genere recibo de pago Recuerde que puede seleccionar la fecha de vencimiento de su recibo.

## Verifique los valores a pagar y dé clic en CONTINUAR.

| Año Declarar Period Declarar   Tipo Declarar Period Declarar   Tipo Declarar Period Declarar   Tipo Declarar Oficial Oficial Period Declarar   Regime To Sector Oficial Period Declarar Oficia On   Regime To Sector Oficio de Actividades Representante Legal Oficia On Oficia On   Oficio de Actividades Representante Legal Oficia On Oficia On   Oficio de Actividades Representante Legal Oficia Con   Oficio de Actividades Oficia Con Oficia Con   Oficia Con Oficia Con Oficia Con   Oficia Con Oficia Con Oficia Con   Oficia Con Oficia Con Oficia Con   Oficia Con Oficia Con   Oficia Con Oficia Con   Oficia Con <th colspan="</th> <th>F</th> <th>Su Recibo<br/>de Pago P</th> <th>se ha generado sa<br/>SE o Descargue su</th> <th>Aceptar Cancelar</th> <th></th> <th></th>                                                                                                    | F                            | Su Recibo<br>de Pago P                 | se ha generado sa<br>SE o Descargue su | Aceptar Cancelar      |                        |                                     |
|----------------------------------------------------------------------------------------------------|------------------------------|----------------------------------------|----------------------------------------|-----------------------|------------------------|-------------------------------------|
| Tipo Declaracion1° Bimestre1° BimestreRegime regime r                                                                    | ño Declarar                  | 2024                                   |                                        |                       | Periodo Declarar       |                                     |
| Name and the second second se | ipo Declaracion              | Oficia                                 | al                                     |                       | 1° Bimestre            |                                     |
| REST VAMARU 900545950 0   Regimer Sector inicio de Actividades Representante Legal Imiticacion   Comuir Servicios 01/01/2013 GOMEZ FORERO EUCLIDES Imiticacion Imiticacion   Director Telefono Corrector Fector 10/01/2013 Imiticacion Imiticacion <td>azón Social</td> <td>ldenti</td> <td>ficacion</td> <td></td> <td colspan="2">Digito de Verificación</td>                                                                                                    | azón Social                  | ldenti                                 | ficacion                               |                       | Digito de Verificación |                                     |
| Regime Sector Inicio de Actividades Representante Legal Identificacion   Comu Servicios 01/01/2013 GOMEZ FORERO EUCLIDES $072712329$ Director Telefono Correo Correo Electronico Fecta de Pago   KR 11 1 29 Valor Declarado 12/03/201   # Tipo Correo to Nombre de Correo to Valor Declarado Dec.<br>Contribuyem                                                                                                    | ESTAURANTE TUPAKAMARU        | 9005                                   | 45950                                  |                       | 0                      |                                     |
| CominServicios01/01/2013GOMEZ FORERO EUCLIDES $1072712329$ DirectorFetoCorrectorFetoFetoFetoKR 1112SecondSecondSecond12/03/201Valor DeclaradoValor Declarado12/03/201***********************************                                                                                                    | egimen Sector                | Inicio                                 | de Actividades                         | Representante Legal   |                        | Identificacion                      |
| Director Telefono Correo Electronico Fecta de Pago   KR 11 11 29 8652369 ecocegui@hotmail.com 12/03/201   Valor Declarado   Valor Declarado   # Tipo Concepto Nombre de Concepto                                                                                                    | Común Servicios              | 01/01                                  | 1/2013                                 | GOMEZ FORERO EUCLIDES |                        | 1072712329                          |
| KR 11 11 29 8652369 ecocepto description 12/03/200   Valor Declarado Valor Declarado 1000   # Tipo Concepto Nombre de Concepto Sector Sector Dec.<br>Contribuyent                                                                                                    | ireccion                     |                                        |                                        | Telefono              | Correo Electronico     | Fecha de Pago                       |
| # Tipo Concepto Nombre de Concepto Dec.<br>Contribuyent                                                                                                    | (R 11 11 29                  |                                        |                                        | 8652369               | ecocegui@hotmail.com   | 12/03/2024 🗖                        |
| 1 Ingreso Interes por Mora                                                                                                    | # Tipo Concepto<br>1 Ingreso | Nombre de Concepto<br>Interes por Mora |                                        |                       | Valor Declarad         | o: 1000000<br>Dec.<br>Contribuyente |
| TOTAL                                                                                                    |                              |                                        |                                        |                       |                        | TOTAL                               |
| 100                                                                                                    |                              |                                        |                                        |                       |                        | 1000000                             |

2024

Una vez generado el recibo de pago, podrá descargarlo para pago en las entidades bancarias autorizadas; o efectuar el pago en línea mediante PSE.

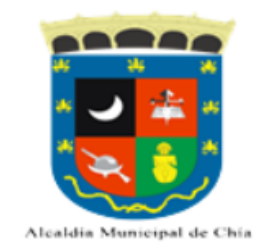

| Año Declarar           |           | 2024                  |                       | Periodo Declarar       |                |
|------------------------|-----------|-----------------------|-----------------------|------------------------|----------------|
| Tipo Declaracion       |           | Oficial               |                       | 1° Bimestre            |                |
| Razón Social           |           | Identificacion        |                       | Digito de Verificación |                |
| RESTAURANTE TUPAKAMARU |           | 900545950             |                       | 0                      |                |
| Regimen                | Sector    | Inicio de Actividades | Representante Legal   |                        | Identificacion |
| Común                  | Servicios | 01/01/2013            | GOMEZ FORERO EUCLIDES |                        | 1072712329     |
| Direccion              |           |                       | Telefono              | Correo Electronico     | Fecha de Pago  |
| KR 11 11 29            |           |                       | 8652369               | ecocegui@hotmail.com   | 12/03/2024 🗖   |

Volver Ver Declaración Generar Recibo Descargar Recibo Pago PSE

Su declaración esta PRESENTADA, si tiene valor a pagar genere recibo de pago Recuerde que puede seleccionar la fecha de vencimiento de su recibo.

Tenga en cuenta que si va a realizar el pago en una sucursal bancaria, es indispensable que imprima el recibo de pago que contiene el código de barras en la parte inferior.

Realizados los anteriores pasos, habrá cumplido con su deber formal de liquidar, presentar y pagar la Declaración del Impuesto de Industria y Comercio.

Recuerde que las entidades autorizadas para llevar a cabo el pago son:

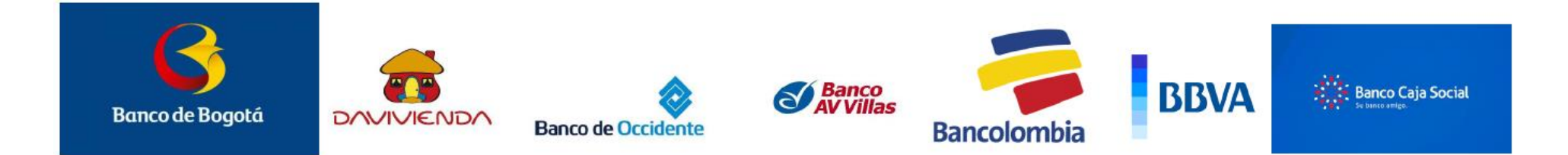

Cualquier inquietud adicional, la Dirección de Rentas estará en la disposición de atenderlo, en la Carrera 11 N° 11 – 29 Alcaldía de Chía; también, a través de la línea PBX: (601) 8844444 Ext. 2005 – 2009; o del correo electrónico: contactenos@chia.gov.co

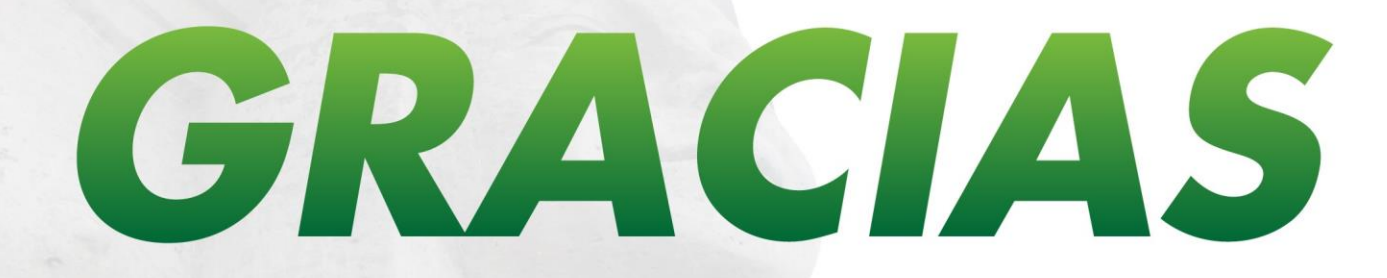

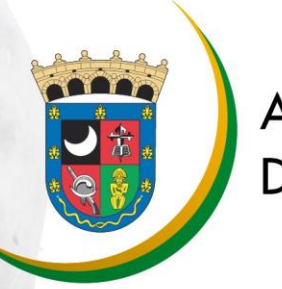

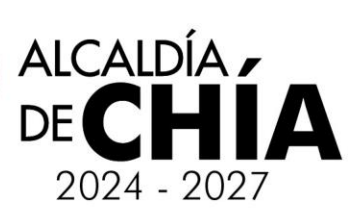